# TESTING WITH JUNIT

Lab 3 : Testing

#### Overview

□ Testing with JUnit

JUnit Basics

Sample Test Case

How To Write a Test Case

Running Tests with JUnit

□ JUnit plug-in for NetBeans

Running Tests in NetBeans

# Testing with JUnit

- JUnit is a simple testing framework for Java
- It can be used to define "test cases", which can be grouped into "test suites"
- These tests can be run to get a pass/fail indication and a list of all failures
- Can be downloaded from:

http://www.junit.org

### **JUnit Basics**

To define test cases:

Create a new class xxxTest that

- extends TestCase
- and import junit.framework.\*
- Define one or more testXXX() methods
- Optionally define setUp() and tearDown() methods that are run before and after each test respectively
  - Can be used to initialize fields with test data common to all tests
- Add static suite() and main methods

# How to Write a Test Case

#### Signature

- Always start with test
- Follow with name of method or functionality tested
- No arguments or return value
- Body
  - Only test one point per method; keep it short
  - At the end, use one of the assert methods to check results:
    - assertEquals(exp, act) // checks equality
      assertSame(exp, act) // checks identity
      assertTrue(expr) // checks if condition is true
      assertNull(obj) // checks if object is null
      assertNotNull(obj) // checks if object is not null
      fail() // fails (allows arbitrary check)
    - All these methods optionally take a failure message as the first argument.

#### **JUnit Basics**

# JUnit Basics (cont...)

- To test that method sum() is working fine we need to check it.
- Create a new class xxxTest that
  - extends TestCase
  - and import junit.framework.\*
- □ So we create another class named CalculatorTest.

# JUnit Basics (cont...)

□ Coding Convention :

□ Name of the test class must end with "Test".

- Name of the method must begin with "test".
- Return type of a test method must be void.
- Test method must not throw any exception.
- Test method must not have any parameter.

#### **Test Class**

```
import junit.framework.TestCase;
```

```
public class CalculatorTest extends TestCase {
    Calculator cal= new Calculator();
```

```
public CalculatorTest(String name) {
    super(name);
```

```
public void testSum() {
    assertEquals(2,cal.sum(1,1));
```

# Running Tests in NetBeans

We will Use Linked List Example
 Download from The lab website JLinkedList Project.
 Open JlinkedList with NetBeans.

# Testing JLinkedList with JUnit

The JlinkedList consist of two classes:
 Node.java
 List.java

# Node.java

| 1   |    | <pre>package JDataStructure;</pre>                    |
|-----|----|-------------------------------------------------------|
| 2   |    |                                                       |
| 3   | Ξ  | <pre>import java.io.Serializable;</pre>               |
| 4   | Ģ  | / * *                                                 |
| 5   |    | *                                                     |
| 6   |    | * @ <b>author</b> Sherif Saad                         |
| - 7 | L. | */                                                    |
| 8   |    | <pre>public class Node implements Serializable{</pre> |
| 9   |    | private int data;                                     |
| 10  |    | private Node next;                                    |
| 11  |    |                                                       |
| 12  | +  | <pre>public Node() ()</pre>                           |
| 16  |    |                                                       |
| 17  | +  | public void <b>setX</b> (int data) {}                 |
| 20  |    |                                                       |
| 21  | +  | <pre>public int getX() {}</pre>                       |
| 24  |    |                                                       |
| 25  | +  | <pre>public void setNext(Node next) {}</pre>          |
| 28  |    |                                                       |
| 29  | +  | <pre>public Node getNext() {}</pre>                   |
| 32  |    |                                                       |
| 33  |    | }                                                     |
| 34  |    |                                                       |

# List.java

| I¢  | ■ - ■ -   🤇 🖓 🖓 🔚   🔗 😓   🕮 ڬ   👄 🗉   🕮 🚅   |  |
|-----|---------------------------------------------|--|
| 1   | package JDataStructure;                     |  |
| 2   |                                             |  |
| 3   | 🖃 import java.io.Serializable;              |  |
| 4   | F /**                                       |  |
| 5   | *                                           |  |
| 6   | * @ <b>author</b> Sherif Saad               |  |
| 7   |                                             |  |
| 8   | public class List implements Serializable { |  |
| 9   | private Node head;                          |  |
| 10  |                                             |  |
| 11  | public List() ()                            |  |
| 15  |                                             |  |
| 16  | <pre> public boolean isEmpty() {} </pre>    |  |
| 24  |                                             |  |
| 25  | + public void insertNode(int x) ()          |  |
| 45  |                                             |  |
| 46  | public void printList() [{}]                |  |
| 57  |                                             |  |
| 58  | public boolean deleteNode(int x) {}         |  |
| 81  |                                             |  |
| 82  | <pre>public Node search(int key)[()]</pre>  |  |
| 95  |                                             |  |
| 96  | public int getSzle()[()]                    |  |
| 108 | 3                                           |  |
| 109 |                                             |  |

# **Open JLinkedList Using NetBeans**

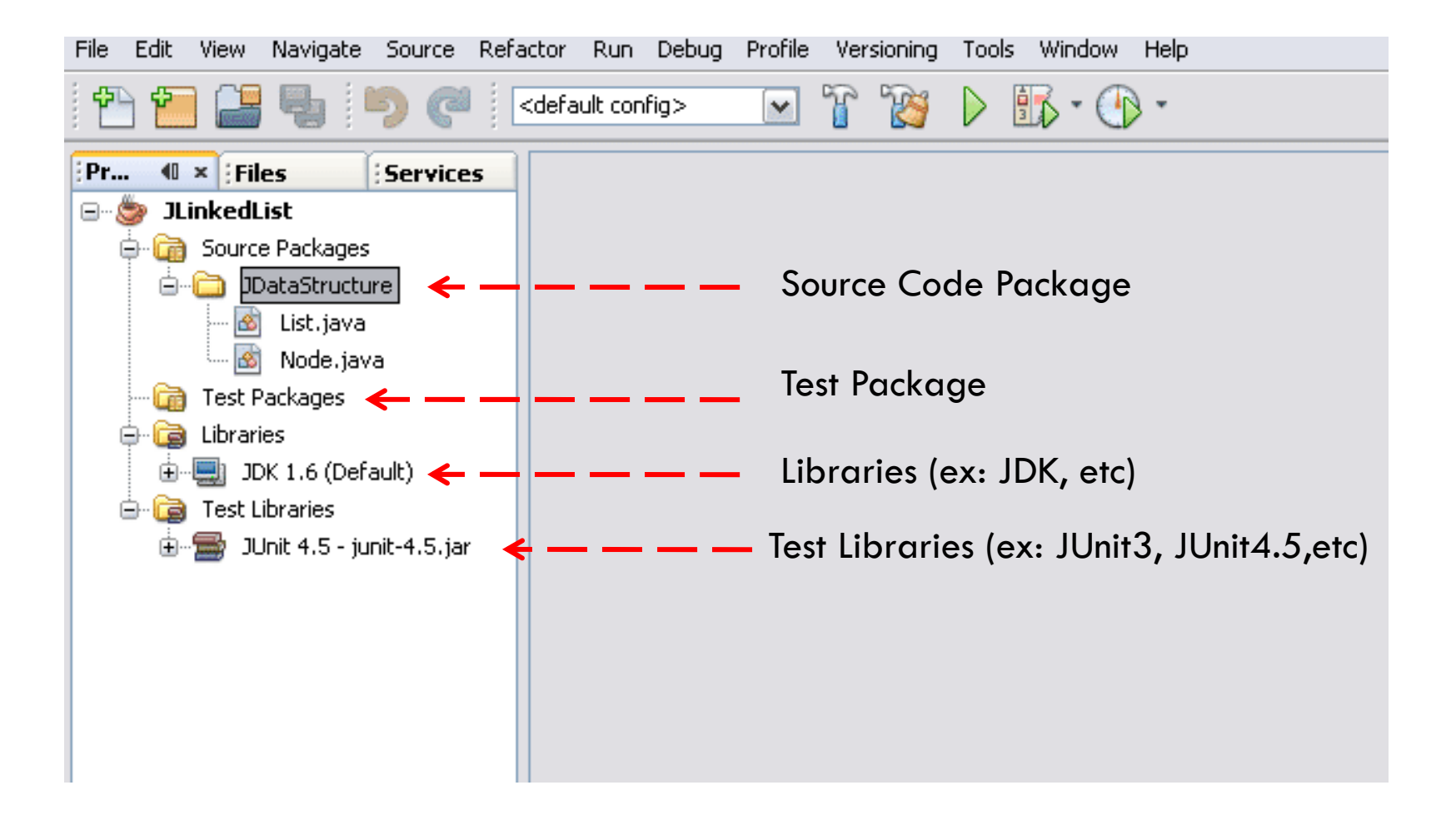

## **Create JUnit Test Classes**

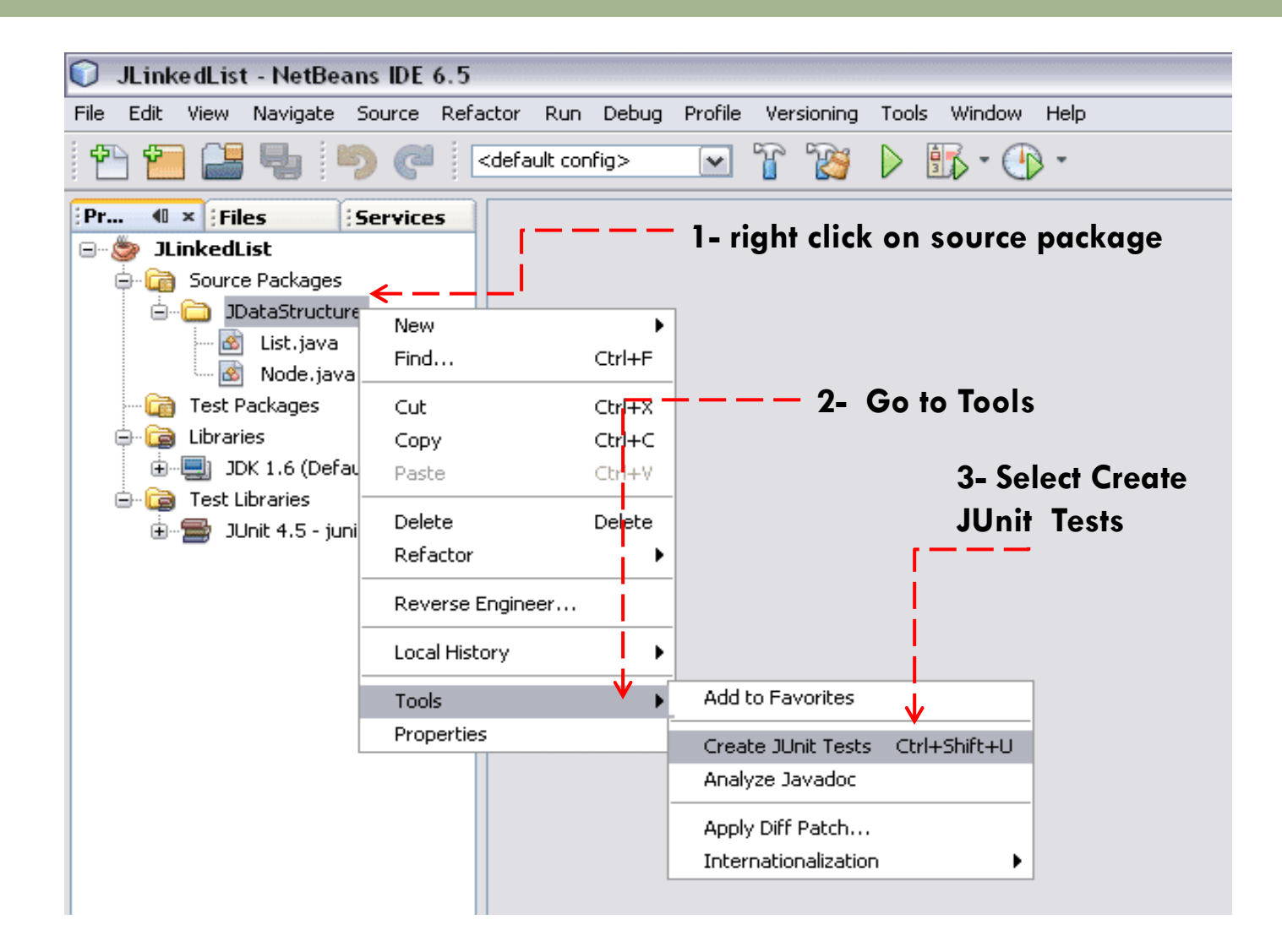

# **Choose Tests Properties**

|                         | Create Tests            |                       |
|-------------------------|-------------------------|-----------------------|
|                         | Package: JDataStructure |                       |
|                         | Location: Test Packages | ▼                     |
|                         |                         |                       |
|                         | Code Generation         |                       |
|                         | Method Access Levels    | Optional Classes      |
|                         | Public                  | Generate Test Suites  |
|                         | Protected               | Generated Code        |
|                         | Package Private         | ✓ Test Initializer    |
| Keep Default Selections | Class Types             | ✓ Test Finalizer      |
| and click OK button     | Package Private Classes | Default Method Bodies |
|                         | Abstract Classes        | Generated Comments    |
| i i                     | Exception Classes       | Javadoc Comments      |
|                         |                         | Source Code Hints     |
|                         |                         | ····                  |
| l                       | + — — — → ː □           | OK Cancel Help        |
|                         |                         |                       |

# **Generated Test Classes**

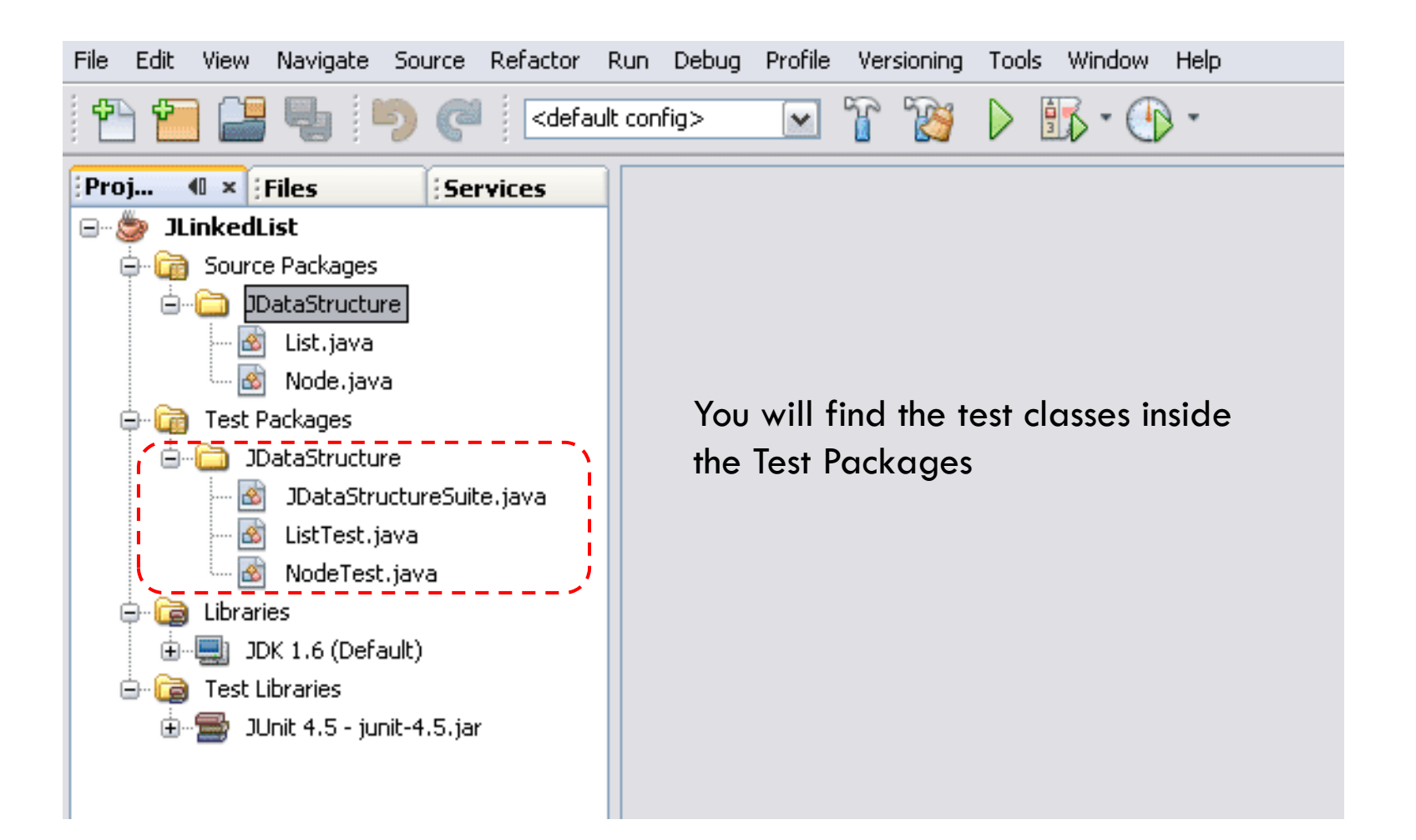

# **Exploring the Test Classes**

ListTest.java is the test class for List.java

| 1  |          | package JDataStructure;                                           |
|----|----------|-------------------------------------------------------------------|
| 2  | <b>P</b> | <pre>import org.junit.After;</pre>                                |
| З  |          | <pre>import org.junit.AfterClass;</pre>                           |
| 4  |          | <pre>import org.junit.Before;</pre>                               |
| 5  |          | <pre>import org.junit.BeforeClass;</pre>                          |
| 6  |          | import org.junit. <mark>Test</mark> ;                             |
| 7  | L        | <pre>import static org.junit.Assert.*;</pre>                      |
| 8  |          |                                                                   |
| 9  |          | public class ListTest {                                           |
| 10 | +        | <pre>public ListTest() {}</pre>                                   |
| 12 |          | <pre>@BeforeClass</pre>                                           |
| 13 | ±        | public static void $setUpClass()$ throws Exception $(\ldots)$     |
| 15 |          | ØAfterClass                                                       |
| 16 | ±        | <pre>public static void tearDownClass() throws Exception {}</pre> |
| 18 |          | @Before                                                           |
| 19 | +        | <pre>public void setUp() ()</pre>                                 |
| 21 |          | @After                                                            |
| 22 | +        | <pre>public void tearDown() {}</pre>                              |
| 24 |          | 0 <mark>Test</mark>                                               |
| 25 | +        | <pre>public void testIsEmpty() {}</pre>                           |
| 34 |          | 0 <mark>Test</mark>                                               |
| 35 | +        | <pre>public void testInsertNode() ()</pre>                        |
| 43 |          | 0 <mark>Test</mark>                                               |
| 44 | +        | <pre>public void testPrintList() {}</pre>                         |
| 51 |          | 0 <mark>Test</mark>                                               |
| 52 | +        | <pre>public void testDeleteNode() {}</pre>                        |
| 62 |          | 0 <mark>Test</mark>                                               |
| 63 | +        | <pre>public void testSearch() {}</pre>                            |
| 73 |          | 0 Test                                                            |
| 74 | +        | <pre>public void testGetSzie() {}</pre>                           |
| 83 |          |                                                                   |
| 84 |          | }                                                                 |

# **Exploring the Test Classes**

NodeTest.java is the test class for Node.java

| 1  |     | package JDataStructure;                                         |
|----|-----|-----------------------------------------------------------------|
| 2  |     |                                                                 |
| З  | Ę   | import org.junit. <mark>After</mark> ;                          |
| 4  |     | <pre>import org.junit.AfterClass;</pre>                         |
| 5  |     | <pre>import org.junit.Before;</pre>                             |
| 6  |     | <pre>import org.junit.BeforeClass;</pre>                        |
| 7  |     | <pre>import org.junit.Test;</pre>                               |
| 8  | L   | <pre>import static org.junit.Assert.*;</pre>                    |
| 9  |     |                                                                 |
| 10 |     | public class NodeTest {                                         |
| 11 |     |                                                                 |
| 12 | +   | <pre>public NodeTest() {}</pre>                                 |
| 14 |     |                                                                 |
| 15 |     | <pre>@BeforeClass</pre>                                         |
| 16 | +   | public static void <i>setUpClass()</i> throws Exception [{}]    |
| 18 |     | @AfterClass                                                     |
| 19 | +   | public static void <b>tearDownClass</b> () throws Exception [() |
| 21 |     | 0Before                                                         |
| 22 | +   | public void setUp() {}                                          |
| 24 |     | 0 <mark>After</mark>                                            |
| 25 | +   | <pre>public void tearDown() {}</pre>                            |
| 27 |     | 0Test                                                           |
| 28 | Ľ   | public void testSetX() {}                                       |
| 36 |     | (Test                                                           |
| 37 | L±1 | public void testGetX() ({})                                     |
| 46 |     | @Test                                                           |
| 47 | Ľ   | public void testSetNext() [{}]                                  |
| 55 |     |                                                                 |
| 55 | (±) | public vola testGetNext() [()]                                  |
| 65 |     | ,                                                               |
| 66 |     | }                                                               |

# **Exploring Test Function**

#### Check testIsEmpty(), and testInsertNode() in the TestList.java Class

```
0 Test
public void testIsEmpty() {
    System.out.println("isEmpty");
    List instance = new List();
    boolean expResult = false;
    boolean result = instance.isEmpty();
    assertEquals(expResult, result);
    // TODO review the generated test code and remove the default call to fail.
    fail("The test case is a prototype.");
}
lTest
public void testInsertNode() {
    System.out.println("insertNode");
    int x = 0;
    List instance = new List();
    instance.insertNode(x);
    // TODO review the generated test code and remove the default call to fail.
    fail("The test case is a prototype.");
}
```

# Create Test Cases

- What are the possible test cases for isEmpty() function?
  - The list is empty then the function should return true.
  - The list is not empty then the function should return false.
- What are the possible test cases for insertNode() function?
  - The list is Empty and the node is the first node in the list.
  - The list has one or more nodes and the new node will be added to the end of the list.
  - The new node is already exist in the list, and so the insert operation will be ignored.

# Test Cases for isEmpty()

```
@Test
public void testIsEmpty() {
    System.out.println("isEmpty");
    // Test the case that the list is an empty list
    List instance = new List();
    boolean expResult = true;
    boolean result = instance.isEmpty();
    assertEquals(expResult, result);

    //test the case that the list contain one or more element.
    expResult = false;
    instance.insertNode(13);
    result = instance.isEmpty();
    assertTrue(expResult==result);
```

```
// TODO review the generated test code and remove the default call to fail.
//fail("The test case is a prototype.");
```

}

#### Test Cases for InsertNode()

46 🖃 public void testInsertNode() { 47 System.out.println("insertNode"); 48 int x = 5: 49 int listSize =0; 50 List instance = new List(); 51 52 //Case 1: test the case of inserting a new node in an empty list 53 if(instance.isEmpty() == true) { 54 instance.insertNode(x); 55 } 56 else 57 { 58 fail(" @Case 1: The list is not empty"); 59 - } assertTrue((instance.getSize()-listSize)==1); 60 61 listSize = instance.getSize(); 62 63 //Case 2: test the case of inserting a new node in a non empty list if(instance.isEmptv() == false) { 64 65 instance.insertNode(7); 66 - } 67 else 68 { 69 fail(" @Case 2: the list is empty"); 70 71 assertTrue((instance.getSize()-listSize)==1); 72 73 //Case 3: test the case of inserting a node that already exist in the list 74 instance.insertNode(7); 75 assertTrue("Case 3: insert an item that already exist", (instance.getSize()-listSize)==0); 76 //TODO review the generated test code and remove the default call to fail. 77 //fail("The test case is a prototype."); 78

### Test Cases for InsertNode()

46 🗔 public void testInsertNode() { 47 System.out.println("insertNode"); 48 int x = 5;49 int listSize =0; 50 List instance = new List(); 51 52 //Case 1: test the case of inserting a new node in an empty list 53 if(instance.isEmpty() == true) { 54 instance.insertNode(x); Watch your testing 55 3 56 else code you may 57 { fail(" @Case 1: The list is not empty"); 58 inject more bugs 59 } 60 assertTrue((instance.getSize()-listSize)==1); 61 listSize = instance.getSize(); 62 63 //Case 2: test the case of inserting a new node in a non empty list 64 if(instance.isEmpty() == false) { 65 instance.insertNode(7); 66 } You need to update the 67 else 68 { listSize after each insert or 69 fail(" @Case 2: the list is empty"); 70 your end up adding bug 71 assertTrue((instance.getSize()-listSize)==1); into your test code 72 listSize = instance.getSize(); 73 74 //Case 3: test the case of inserting a node that already exist in the list 75 instance.insertNode(7); 76 assertTrue("Case 3: insert an item that already exist", (instance.getSize()-listSize)==0); 77 3

# **Execute Test Cases**

You can execute your test cases by:

- 1. Right click on test Suite class and select Run File.
- 2. Right click on the test class and select Run File.
- 3. Right click on the Project Name and select Test.
- 4. Press Alt+F6 or Shift+F6

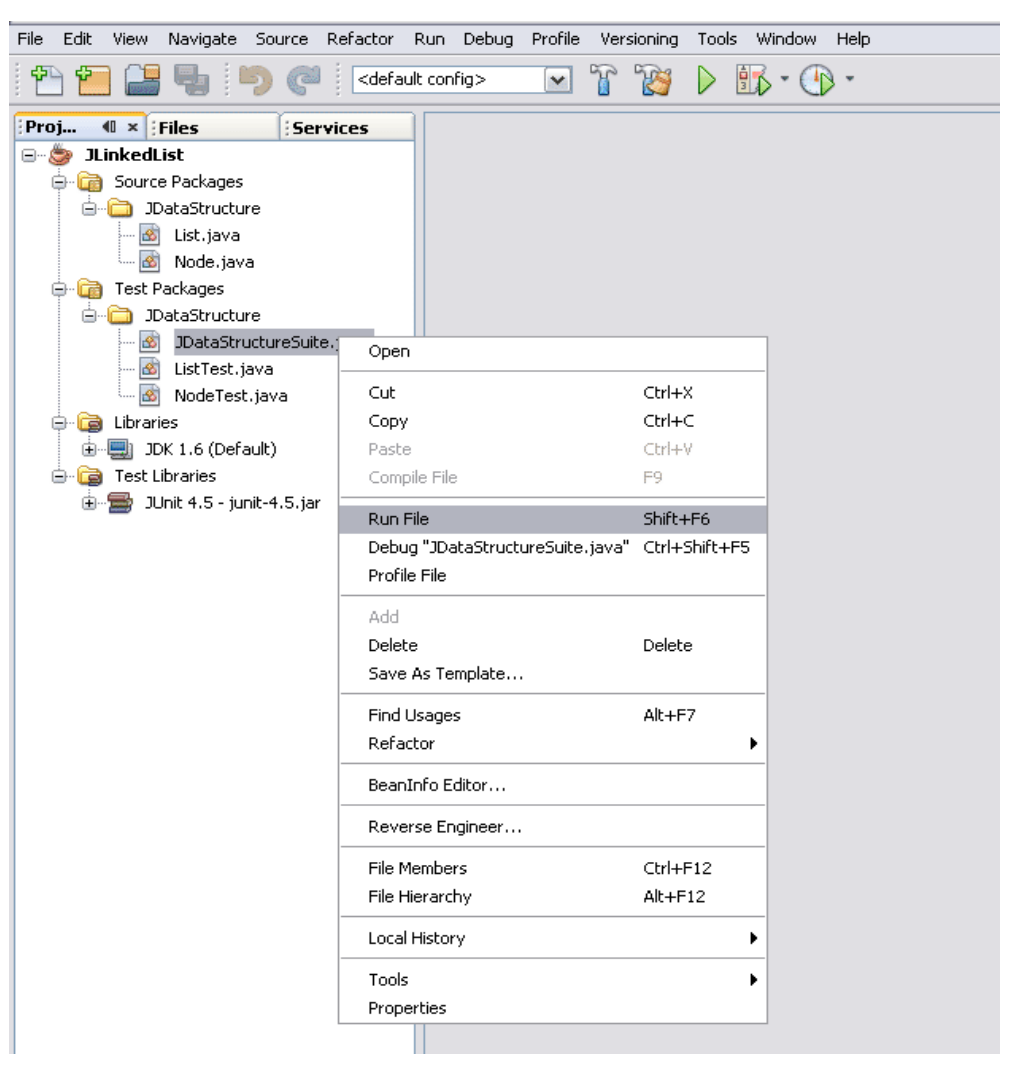

## Test Result

| ?       2 tests passed, 3 tests failed, 1 test caused an error.       is Empty         i                                                                                                    | JUNIC LESC RESULCS                                                                                                    | ₹ ×  :Output - JLinkedList (test)                                          |
|----------------------------------------------------------------------------------------------------|----------------------------------------------------------------------------------------------------|----------------------------------------------------------------------------|
| <ul> <li>testIsEmpty passed (0.0 s)</li> <li>testInsertNode passed (0.0 s)</li> <li>testPrintList failed (0.02 s)</li> <li>testDeleteNode caused an error (0.0 s)</li> <li>testSearch failed (0.01 s)</li> <li>testGetSzie failed (0.0 s)</li> </ul> | <ul> <li>2 tests passed, 3 tests failed, 1 test caused an error.</li> <li>JDataStructure.ListTest FAILED</li> <li>testIsEmpty passed (0.0 s)</li> <li>testInsertNode passed (0.0 s)</li> <li>testPrintList failed (0.02 s)</li> <li>testDeleteNode caused an error (0.0 s)</li> <li>testSearch failed (0.01 s)</li> <li>testGetSzie failed (0.0 s)</li> </ul> | isEmpty<br>insertNode<br>printList<br>deleteNode<br>search<br>4<br>getSzie |

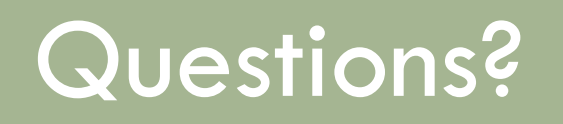

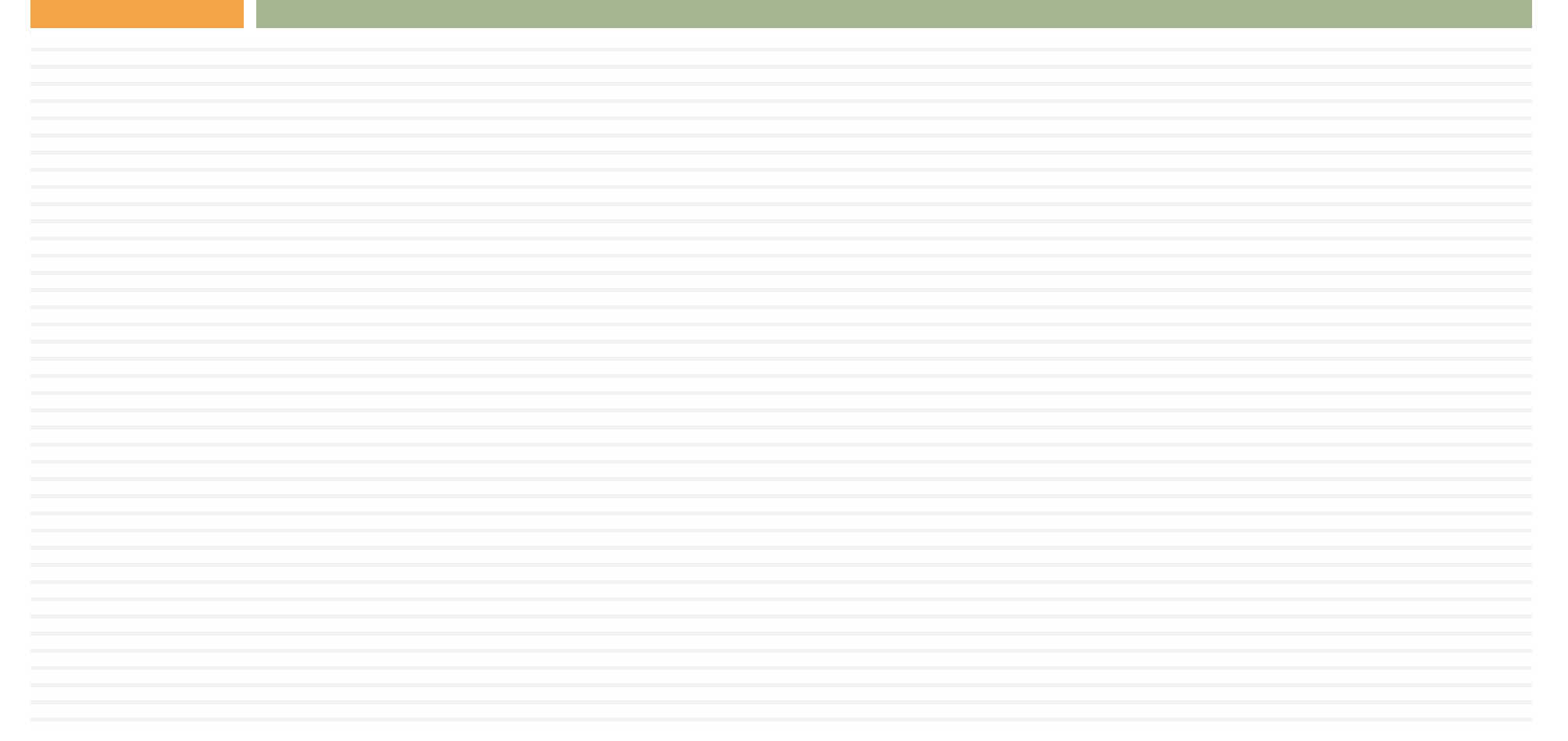